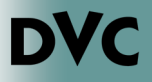

## How Do I View My Unofficial Transcript?

## 1.Go to http://m.4cd.edu (or the InSite app) and sign in using your username and password.

**2.Click on the "Grades-Transcripts" tile.** 

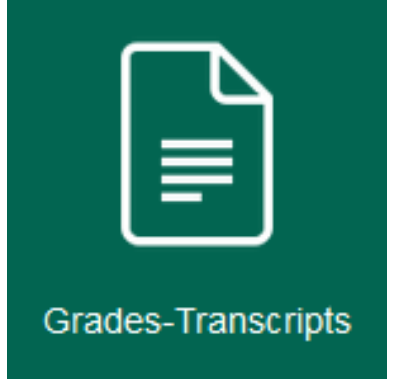

## **3.Click "Unofficial Transcript".**

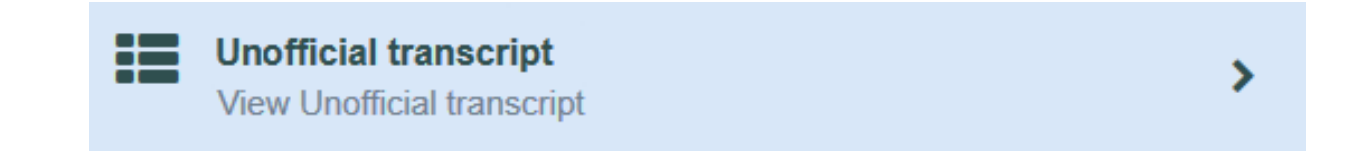

## 4.Click on "District Academic History Transcript". A PDF file of your unofficial transcript will open.

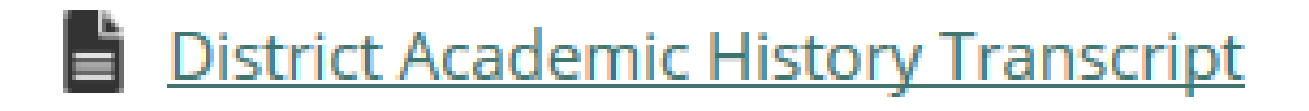